# Acesso ao Portal do Servidor

Prefeitura de Cristalina

### Local de Acesso:

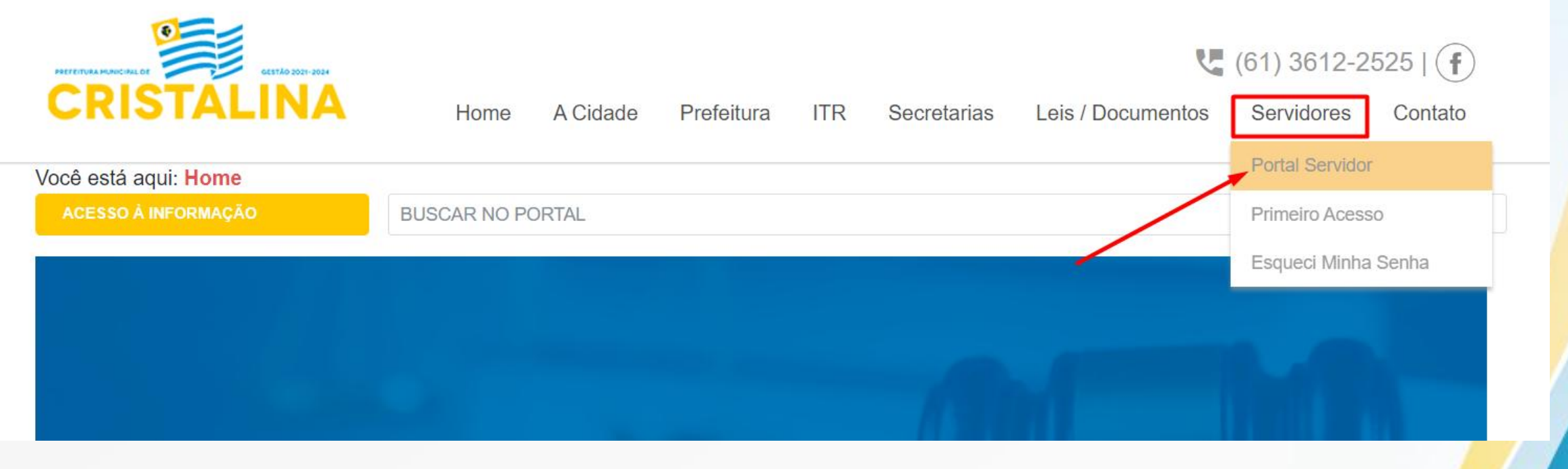

No site da Prefeitura, na tab de 'Servidores', clique em 'Portal do Servidor'

Login

#### Prefeitura Municipal de PREFEITURA MUNICIPAL DE CRISTALINA Pesquisar menu Página Inicial 3 CPF: Portal da Transparência × ~ Senha: PORTAL DO ₽ Serviços para Imóvel SERVIDOR $\sim$ Entrar Serviços para Empresa $\sim$ Esqueci minha senha Serviços para Contribuinte 🗸 Meu primeiro acesso Servidores 01 - Relação dos Servidores 02 - Portal do Servidor 03 - Primeiro Acesso 04 - Esqueci Minha Senha

Faça login com CPF e a senha como os 6 primeiros dígitos de seu CPF. No caso de já haver feito acesso, siga com os dados anteriormente cadastrados.

## Consulta de Contracheque

| Página Inicial                    | As info   | ormações foram lo | calizadas com sucesso    |                  |        |            |
|-----------------------------------|-----------|-------------------|--------------------------|------------------|--------|------------|
| Portal do Servidor                | ^ Contr   | acheque           |                          |                  |        |            |
| 01 - Contracheque                 | Nome:     |                   |                          |                  | CPF:   |            |
| 02 - Solicitações para Prefeitura |           |                   |                          |                  |        |            |
| 03 - Meus Dados                   | * Matrice |                   | *Referência Inicial: *Re | eferência Final: |        |            |
| 04 - Recadastramento              |           |                   | 01/2022                  | 2/2022           |        |            |
| 05 - Imposto de Renda             |           |                   |                          |                  |        | Consul     |
| 06 - Histórico Financeiro Anual   | N.        | Matrícula         | Referência               | Instituição      | Тіро   | Selecionar |
| )7 - Prévia do Contra Cheque      | 1         | 37994             | 06/2022                  | FMS - CRISTALINA | NORMAL |            |
|                                   |           |                   |                          |                  |        | Imprii     |
|                                   |           |                   |                          |                  |        |            |

Na opção 'Contracheque' do menu, selecione a Matrícula desejada e o período de referencia, após isso, clique em 'Consultar' para sejam apresentados os contracheques disponíveis. Feito isso, basta selecionar os desejados e clicar na opção 'Imprimir'.

### Alteração de Senha

| ۲                | Página Inicial                               | Meus Dados                   |                   |
|------------------|----------------------------------------------|------------------------------|-------------------|
| *                | Portal do Servidor                           | Nome Completo:               | il:               |
| 01 - 0           | Contracheque<br>Solicitações para Prefeitura | CPF: Data Nascimento: Sexo:  |                   |
| 03 - 1           | Meus Dados                                   | Alterar Dados                |                   |
| 04 - 1<br>05 - 1 | Recadastramento<br>Imposto de Renda          | Alterar Senha                |                   |
| 06 - I           | Histórico Financeiro Anual                   | Nova senha: Confirmar senha: |                   |
| 07 - 1           | Prévia do Contra Cheque                      | Alterar Senha                | Imprimir Ficha Fi |
|                  |                                              |                              |                   |

Na opção 'Meus Dados' do menu, informe e confirme a nova senha desejada e clique na opção 'Alterar Senha', que deverá ser usada em próximos acessos ao portal, junto ao seu CPF.